# 广西壮族自治区 工程建设投标保证保险 投保人(投标人)操作手册

版本号: GXZZZZQ20210610V1.2

| _ |          |
|---|----------|
|   |          |
|   |          |
|   | <u> </u> |
|   |          |

| 投保持 | 桑作济 | 毛稻 | Ĕ. | •• | ••  | • | ••• | •  | • | ••  | • | •   |     | • | •   |     | • | • |     | • | • | • | • • | • | • | • | • | • | ••  | . 1 |
|-----|-----|----|----|----|-----|---|-----|----|---|-----|---|-----|-----|---|-----|-----|---|---|-----|---|---|---|-----|---|---|---|---|---|-----|-----|
| —、  | 企业  | 用  | 户, | 登  | 录   | • |     | •  | • | ••• | • | •   |     |   | •   |     | • | • |     | • | • | • |     | • | • | • | • | • |     | . 1 |
| ニ、  | 选择  | 保  | 证  | 金  | 缴   | 绯 | 17  | 5. | 式 | . • | • | •   |     | • | • • |     | • | • |     | • | • | • | • • | • |   | • | • | • |     | . 3 |
| 三、  | 缴纳  | 保  | 费  |    | • • | • |     | •  | • | ••• | • | •   | ••  | • | • • |     | • | • |     | • | • | • | • • | • | • | • | • | • |     | 10  |
| 四、  | 下载  | 保  | 单  | •• | ••• | • | ••• | •  | • | ••  | • | •   | ••• | • | •   | ••• | • | • |     | • | • | • | • • | • | • | • | • | • | ••• | 14  |
| 退保护 | 操作济 | 充稻 | Ĕ. |    | • • | • | ••• | •  | • | ••  | • | •   |     | • | •   |     | • | • | ••• | • | • | • | • • | • | • | • | • | • |     | 16  |
| —,  | 退保  | 规  | 则  |    |     | • |     | •  | • | ••• |   | •   |     | • | • • |     | • | • |     | • | • | • |     | • |   | • | • | • |     | 16  |
| ニ、  | 申请  | 退  | 保  | •• | • • | • |     | •  | • | ••• | • | •   |     | • | •   |     | • | • |     | • | • | • | • • | • | • | • | • | • |     | 16  |
| 三、  | 提交  | 审  | 核  |    | ••• | • |     | •  | • | ••• | • | • • |     | • | • • |     | • | • |     | • | • | • | • • | • | • | • | • | • |     | 17  |
| 四、  | 重新  | 申  | 请  | •• | ••  | • | ••  | •  | • | ••• | • | •   | ••  | • | • • | ••  | • | • |     | • | • | • | • • | • | • | • | • | • |     | 18  |
| 发票日 | 申请流 | 記程 | Ĕ. | •• | ••• | • |     |    | • |     | • | •   |     | • | • • |     | • | • | ••• | • | • | • | • • | • | • | • | • | • |     | 19  |
| —,  | 申请  | 发  | 票  |    |     | • |     | •  | • | ••• |   | •   |     | • | • • |     | • | • |     | • | • | • |     | • |   | • | • | • |     | 19  |
| ニ、  | 填写  | 发  | 票  | 信  | 息   | • |     | •  | • | ••• | • | •   |     | • | •   |     | • | • |     | • | • | • | • • | • | • | • | • | • |     | 19  |
| 三、  | 查看  | 发  | 票  | 信  | 息   | • |     | •  | • | ••• |   | •   |     | • | • • |     | • | • |     | • | • | • | • • | • | • | • | • | • |     | 22  |

## 数广电子保函技术联系人:杨工 18878833415

## 投保操作流程

#### 一、企业用户登录

投标人进入广西河池公共资源交易平台网站(<u>http://ggzy.</u>jgswj.gxzf.gov.cn/hcggzy),登录公共资源交易平台系统。

| 首页       | 交易信息        | 主体信息       | 专家信息   | 信用信息 | い 监管信息                 | 政策法规                     | 互动交流        | 关于我们   |
|----------|-------------|------------|--------|------|------------------------|--------------------------|-------------|--------|
|          | _           |            |        |      | <del></del><br>通知公告 行业 | 动态                       |             | 更多>> 日 |
| 1        | 1           |            |        |      | 河池市公共资源交易中心            | )关于实施"好差评":              | 综合评价的公告     | 06-07  |
| 一图省      |             | 1          |        | ~    | 河池市公共资源交易中心            | 》关于使用统一工作牌               | 的通知         | 06-07  |
| 河池市      | 市大数据发       | 展局关于       | 进一步明   | 确    | 河池市公共资源交易中心            | )关于 <mark>启用全国公共资</mark> | 源交易平台(广西·河… | 05-28  |
| 41112    | 冬頃往中六       |            |        |      | 河池市大数据发展局关于            | - 《河池市加强公共资              | 源交易管理实施细则   | 05-27  |
|          |             |            | ┉┈╵    |      | 一图看懂:《河池市大数            | 如据发展局关于进一步               | 明确公共资源集中交   | 05-13  |
|          | 有天上178      | 班也(1       | ≚ij)   |      | 河池市大数据发展局关于            | 进一步明确公共资源                | 集中交易限额加强集   | 05-13  |
|          |             | _          |        |      | 关于进一步规范参与公共            | 共资源交易活动的通知               | (含授权委托书下载)  | 04-21  |
|          |             |            |        |      |                        |                          |             |        |
|          |             |            |        |      |                        |                          |             |        |
| 一图看懂: 《沪 | 可池市大数据发展局关于 | 世一步明确公共资源集 | 中交易限額加 | 1    |                        |                          |             |        |

【图例一】登录广西•河池公共资源交易中心网站,点击"公共资源交易平台系统统一登陆入口"

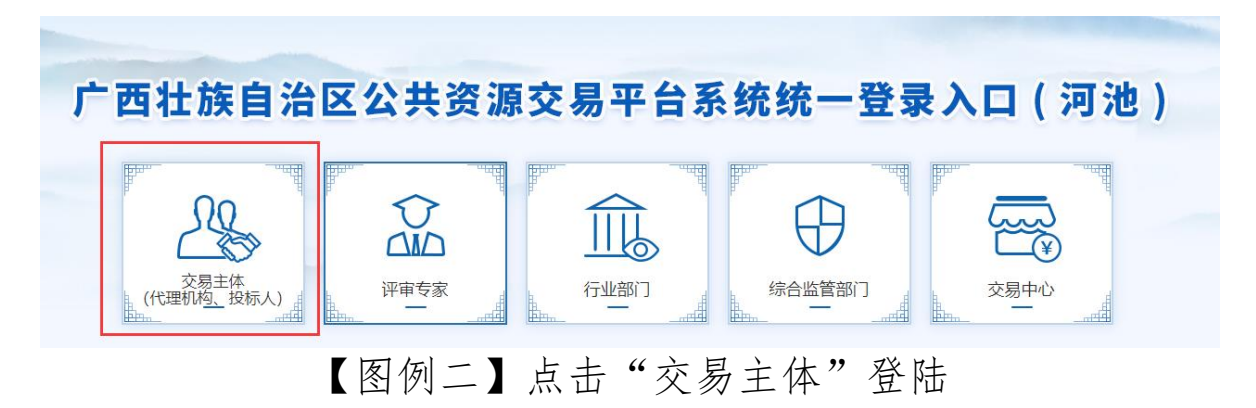

第1页共21页

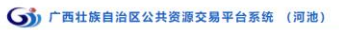

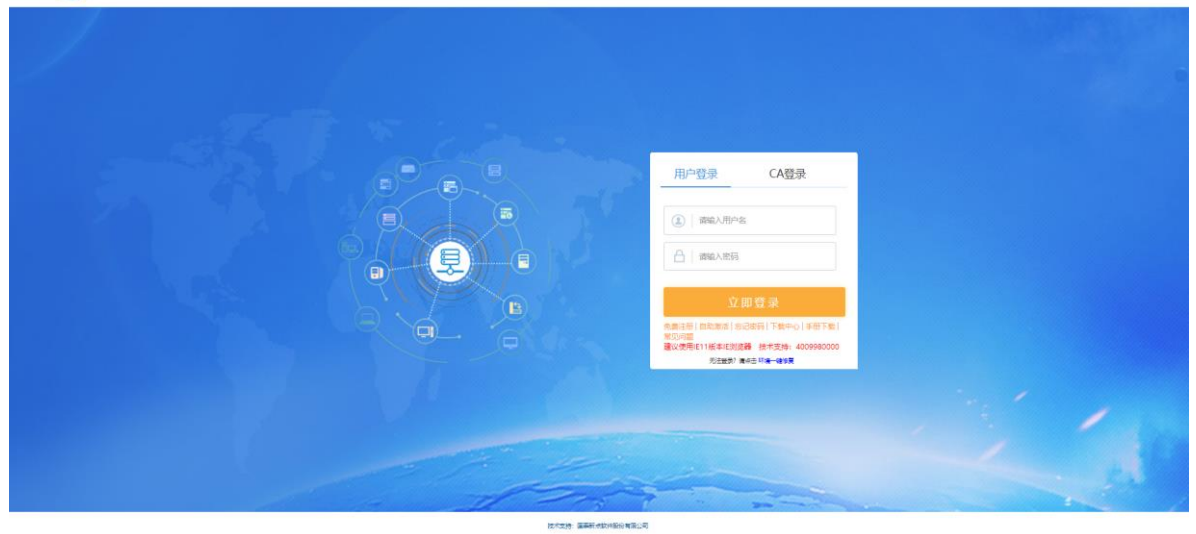

【图例三】登录广西壮族自治区公共资源交易平台系统(河池)

#### 第2页共21页

### 二、选择保证金缴纳方式

在【我的项目】,点击【操作】按钮,选择【保证金缴纳】, 进入保函类型选择页面。

|     | 「西壮族自治区公共资源电子交易系统(河池)                                                                                                    |                                                                                                    |               | INVER REAL | P648 881148                                                                                                    | J 🕶 🙂 . |
|-----|----------------------------------------------------------------------------------------------------|----------------------------------------------------------------------------------------------------|---------------|------------|----------------------------------------------------------------------------------------------------|---------|
|     | 会務状态に 余部                                                                                                    | <ul> <li>- 初四央型: 金部 ・ 対象字:</li> </ul>                                                                                                    |               |            |                                                                                                    | 338.0   |
| 194 | ス漬問約率 ○                                                                                                    | N2258 0                                                                                                    | <b>项目典型</b> ( | 項目金額(万元)   | ○ <u><u></u><u></u><u></u><u></u><u></u><u></u><u></u><u></u><u></u><u></u><u></u><u></u><u></u><u></u><u></u><u></u><u></u><u></u><u></u></u> | 唐春公告 操作 |
| 1   | The second second second second second second second second second second second second second second second se                                                                                                    |                                                                                                    | 1000          | - E.S.     |                                                                                                    | Q 🔷 💌   |
| z   |                                                                                                    |                                                                                                    |               |            |                                                                                                    | Q #     |
| 3   |                                                                                                    |                                                                                                    |               |            |                                                                                                    | Q. #    |
| 4   |                                                                                                    |                                                                                                    |               |            | -                                                                                                    | Q @     |
| 5   |                                                                                                    |                                                                                                    | 1000          |            |                                                                                                    | Q       |
| 6   | 😭                                                                                                    | constant.                                                                                                    | 1000          |            | -                                                                                                    | Q 0     |
| 7   | The second second secon |                                                                                                    |               |            | -                                                                                                    | a .     |
| 8   | And and a statement in the statement of the state                                                                                                    | The second second                                                                                                    |               |            |                                                                                                    | Q @     |
| 9   |                                                                                                    |                                                                                                    | 10000         |            |                                                                                                    | Q       |
| 10  | the second second second second second second second second second second second second second second second s                                                                                                    | Contraction of the Contraction of the Contraction o | 10000         | 1000       |                                                                                                    | Q 0     |

【图例四】点击想要缴纳保证金项目的"操作"按钮

| 项目管理                 |            | 🗖 BAX 🧧 1674 🔳 #AX | 已开标 开标室D001      |
|----------------------|------------|--------------------|------------------|
| likeeda (            | istemato 🔪 | 定标后阶段              | 2021-04-25 14:45 |
|                      |            |                    |                  |
| ✓ 指标文件领取             | ! 上傳投稿文件   | ! 結束通知书查查          |                  |
|                      |            |                    |                  |
| ! 答疑澄清文件领取           | ! 保证金缴纳    | 「屋均平价              |                  |
| 1 1000560-02-03.0000 |            |                    |                  |
| 1 III WIN ALTONA     | t PLL/ WAR |                    |                  |
| ! 招标清单领取             | 又 评标澄清回复   |                    |                  |
|                      |            |                    | 握何 异议 投诉         |
| ! 清单补遗锁取             |            |                    |                  |
|                      |            |                    |                  |
| ! 國紙領取               |            |                    |                  |
|                      |            |                    |                  |
|                      |            |                    |                  |

## 【图例五】点击"保证金缴纳"

|                                                                                                    | 【国泰测试】保函重                                                                                                    | 查看验证0425          |                        |
|----------------------------------------------------------------------------------------------------|----------------------------------------------------------------------------------------------------|-------------------|------------------------|
| 项目管理<br>646000                                                                                                    | 10158010                                                                                                    | ● 已完成 ● 进行中 ● 未知識 | 2021-04-25 14:45       |
| 1366文件65家                                                                                                    | 1 FullSigh                                                                                                    | ! 后草通知书查答         | 在线文件查看 1 项目查看 5 私 新潮知井 |
| 1         管理型的成文件460段           1         約24415-2574-660段           1         約24455-2574-660段           1         約24455-2574-660段           1         約24455-2574-660段           1         約24455-2574-660段           1         約24455-2574-660段           1         約2445-2574-660段           1         約2444-2574-660段           1         約2444-2574-660段           1         約2444-2574-660段           1         約2444-2574-660段 | (         保证金偿的方式           1         保证金偿的方式           1         1           2         (2)           2         (2) | x (r)             | NA FR BA               |

【图例六】在保证金缴纳方式中选择"电子保函"

| liidellara 🔪                                                  | and the second second              |                       |                                                     |
|---------------------------------------------------------------|------------------------------------|-----------------------|-----------------------------------------------------|
|                                                               | BHHADER /                          | 定标后阶段                 | 2021-04-25 14:45                                    |
| ✓ 招标文件等款                                                      | ! 上侍报每文件                           | ! 结果通知书查答             | 在线文件查看 1 项目查看 1 0 0 0 0 0 0 0 0 0 0 0 0 0 0 0 0 0 0 |
| ! 當紙證清之件領取                                                    | 1 但证金额纳<br>电子保函                    | [ 题约钟69<br>×          |                                                     |
| 1         1004615274-0000           1         1004653274-0000 | !<br>重要詳語: HPR用IGK文件書<br>思(5)<br>王 | 人是而"这时晚"子倒成方式!<br>[1] | 1960 SPitz 1936                                     |
| i Elet.com                                                    |                                    |                       |                                                     |

【图例七】需要投标人根据招标文件约定,确认项目是否支持电子保函方式缴纳保证金。

| 项目管理          |          | 🔲 Estat 📕 leti 🗭 stat | 日开标 开标室D001        |
|---------------|----------|-----------------------|--------------------|
| 标题阶段          | 1966/012 | 12164610112           | 2021-04-25 14:45   |
| ✓ 招标文件领域      | ! 上海脱标文件 | ! 結果適如书查看             | 在线文件查看 1<br>项目查看 1 |
| ! 答规邀请文件领取    | ! 保证金缴纳  | ! 履約评价                |                    |
| ! 控制价文件领取     | 电子保函     | ×<br>L7GB             |                    |
| ! 招标商单领取      | Ξ        | 4/8                   | 提问 异议 投诉           |
| ! 清单补遗词取      |          |                       |                    |
| 1 10156-00402 |          |                       |                    |
|               |          |                       |                    |

【图例八】点击"数广电子保函"

|                                                   | 【国泰测试】保i   | 函查看验证0425            |                       |
|---------------------------------------------------|------------|----------------------|-----------------------|
| 项目管理                                              |            | 🗖 Erar 📕 Bigo 📕 Arar | 已开标 开标室D001           |
| 1666Mit2                                          | ) IQ66807Q | 建杨碱的设                | 2021-04-25 14:45      |
|                                                   | !  上带投版文件  | ! 构集通知45章等           | 在线文件直看 1 项目直看 1 杨熙珊知书 |
| !         答疑他演文件领取           !         经制约文件领取    |            |                      |                       |
| 1         1016508.06           1         35649.00 | Z          | <b>1675</b>          | 1200 Sta (Dat         |
| ! IEMet.com                                       |            |                      |                       |

## 【图例九】点击"确定", 跳转至

"数广电子保函" 服务页面

| 🅢 广西壮 | 族自治区数广电子保函系统                    |                                 |            |
|-------|---------------------------------|---------------------------------|------------|
| 保函类型  |                                 |                                 |            |
|       | 保险保密 银行保密                       | 9                               |            |
| 出凾机构  | (以下仅展示支持的保险公司)                  |                                 |            |
|       |                                 | <b>PKC中国人民保险</b><br>保证全重保上题200万 |            |
|       | 赛率: 0.7% (最低保费: 500元)<br>《保险条款》 | 赛率: 0.7% (最低保费: 500元)<br>《保险条款》 |            |
|       |                                 | 取当                              | <b>海</b> 会 |
|       |                                 | *5/13                           | WEX2       |
|       |                                 |                                 |            |

【图例十】选择"保险保函",点击"下一步"

| 出函机构 ●                           | 阅读投保须知                                                                                                    | 《投保须知》 |
|----------------------------------|----------------------------------------------------------------------------------------------------|--------|
| (保険条数)<br>(保護金承保上限120)<br>(保険条数) | <ul> <li>请各投标人务必仔细间读以下条款,并认真对待:</li> <li>一、保险名称: 工程建设投标保证保险。</li> <li>二、保单形式:本次投保保单形式为电子保单、根据《中华人民共和国合同法》第十一条规定,数据电文是合法的合同表现形式。</li> <li>三、请您在投保前务必详细阅读保险条款和特别约定,特别关注保险责任、责任免除,投保人及接保险人义务,整度处理等内容。</li> <li>四、请您在投保前务必详细阅读以下文件,并认真对待:</li> <li>(一) 《广西社族自治区工程建设投标保证保险承保、退保、理赔规则标准》,附件下载</li> <li>(二) 《广西社族自治区工程建设投标保证保险投保人(投标人)操作手册》,附件下载</li> <li>(三) 《保险公司特别约定》,附件下载</li> <li>(四) (投保人可特别约定》,附件下载</li> <li>(四) (投保人可特别约定》,附件下载</li> <li>五、投稿运证运路由不足做由保险组 加根供 由子保单与如陈保单具有网际注意效</li> <li>1 我已阅读并同意投保须知</li> </ul> |        |
| 近小八信息 0<br>姓名: 清絶入5              | 取消                                                                                                    |        |

【图例十一】用户在阅读完投保须知后选择点击"我已 阅读投保须知并同意"

| 🍻 广西壮族自治区数    | 广电子保函系统                                      |                                 |                      | #196(28) 17#         | NEEL IBPORT       |
|---------------|----------------------------------------------|---------------------------------|----------------------|----------------------|-------------------|
|               | 0                                            |                                 | 2                    |                      |                   |
| 出函机构 •        | 7000691100                                   |                                 | AUV.IEM.             | 7935                 | (形象詩印)            |
|               |                                              | PICC 中国人民保险<br>保证金承保上现200万      |                      |                      |                   |
| 病患: 0.7%<br>( | (最低標書: 500元)<br>開始集業)                        | 義主: 0.7% (最低限费: 500元)<br>(回知意志) |                      |                      |                   |
| 经办人信息 •       |                                              |                                 |                      |                      |                   |
| 姓名            | 请输入经办人姓名                                     |                                 |                      |                      |                   |
| · 手机号码        | <ul><li>请输入经约人手机引</li><li>请输入右侧脸证明</li></ul> | <b>091</b>                      |                      |                      |                   |
| "短信检证时        | 请输入手机给证例                                     | 获取手机验证码                         |                      |                      |                   |
|               |                                              |                                 |                      | <i>保费</i><br>应付金额总计: | t: ¥0.01<br>¥0.01 |
|               |                                              |                                 |                      | 上一步                  | 2                 |
|               |                                              | 联系统门 每周一至而五830。                 | 17 30 電話時候 188788334 | 415(丙酮酸)             |                   |

【图例十二】选择保险公司,填写"经办人信息",点击"提

交"

| <i>.</i> | 广西壮族自治区数广电子保函系统                                                                    |                                                                  |                           | 中游保密订单                                | 着理 用户中心 |
|----------|------------------------------------------------------------------------------------|------------------------------------------------------------------|---------------------------|---------------------------------------|---------|
|          | 1 一                                                                                | ae:                                                              | <b>2</b><br>人前题           | ————————————————————————————————————— |         |
|          | 這些指題<br>1、请加學快完成支付,支付时间提出保证金額<br>2、已完成支付,请希告 副新方面 (支付完成后<br>3、若完成支付后未出品,請及时联系在编者根) | 98歳止时间会导致元改版:<br>満時心等待1 勿重复支付1 )<br>:18878333415 (周夜復) 支付完成后書時心等 | 博: 如 <b>靈親</b> 支付: )      |                                       |         |
| 标题       | 没信息                                                                                |                                                                  |                           |                                       |         |
|          | *项目类型:                                                                             | 建设工程                                                             | *保证金金额                    | 186                                   |         |
|          | *投标有效期:                                                                            | Het.                                                             |                           |                                       |         |
| 投林       | 示人企业基本信息                                                                           |                                                                  |                           |                                       |         |
|          | * <u>企业</u> 名称:                                                                    | (100 H) + 100                                                    | *投标人统一社会信用代码:             | (100-10) (100-10)                     |         |
|          | *开户银行:                                                                             |                                                                  | *账户号码:                    | 1.000                                 |         |
|          | •上传开户许可证:                                                                          | · · · · · · · · · · · · · · · · · · ·                            |                           |                                       |         |
| 保護       | 函类型                                                                                |                                                                  |                           |                                       | 《投保须知》  |
|          | * 保密类型:                                                                            | 保证保险                                                             |                           |                                       |         |
|          | <b>-</b> 用感染                                                                       | <b>中国平安</b><br>PINGAN<br>課E: 0.7% (朝廷編書: 50元)<br>(朝全部)           |                           |                                       |         |
| 经办       | ▶人信息 0                                                                             |                                                                  |                           |                                       |         |
|          | 姓名:                                                                                | 200 million i                                                    |                           |                                       |         |
|          | *手机号:                                                                              | 1000010                                                          |                           |                                       |         |
|          |                                                                                    |                                                                  |                           | 保费<br>应付金額总计:                         | : ¥u    |
|          |                                                                                    |                                                                  | [                         | 上一步 输入并分                              | 友付      |
|          |                                                                                    | 联系我们: 每周一至周五 8:30 - 17                                           | 30 客服热线: 18878833415(同微信) |                                       |         |

## 【图例十三】确认相关信息并点击"确认并支付"

| 🅭 Г | 一西壮族自治区数/                                                                                                    | □电子保函系统                                                                                                |                                           |                                                |
|-----|----------------------------------------------------------------------------------------------------|----------------------------------------------------------------------------------------------------|-------------------------------------------|------------------------------------------------|
|     | 百一百万万万万万万万万万万万万万万万万万万万万万万万万万万万万万万万万万万万万                                                                      | J单编号: 下单<br>: 6)                                                                                       | lajij;                                    | 保函 (单) 费: ¥ —————————————————————————————————— |
| G   | <ul> <li>支付须知</li> <li>1、请使用企业基本户载</li> <li>2、转账时请务必填写此</li> <li>3、请按订单显示的应付</li> <li>4、未按以上要求转账编</li> </ul> | K. 保護統入以下收款账号<br>第对应的6位订算附置,所有4%%备注位置("附置、"用途"、"佛要<br>全部交付,勿重算打款<br>客部付款后来出商的请及时就系客额先线(18878833415)同僚信 | "、" <b>备</b> 注"等)均需填写, <u>时间描写元命销单击此处</u> |                                                |
| 收款  | 账号                                                                                                    |                                                                                                    |                                           |                                                |
|     |                                                                                                    |                                                                                                    |                                           |                                                |
|     | *银行开                                                                                                    | 名:                                                                                                    |                                           | 复制信息                                           |
|     | *开户                                                                                                    | 及行:                                                                                                    |                                           | 复制信息                                           |
|     | *:                                                                                                    | र्हतः                                                                                                  |                                           | 复制信息                                           |
|     | *银行                                                                                                    | (号:                                                                                                    |                                           | 复制信息                                           |
|     | * <mark>附言(</mark> 如"附言"、<br>途"、"备注"、"摘要                                                                     | "用                                                                                                    |                                           | 复制信息                                           |

【图例十四】根据收款账户信息,申请人登录企业基本户网 银进行转账支付。支付成功后,等待保险机构审核。审核通 过后,页面会提示"投保成功"。

重要提醒:请务必使用投保人基本户进行转账。同时在转账 信息填写过程中需在银行附言、用途或摘要内填写"附言" ("附言"见图例十四中所示)。请在首次打款前,认真阅读 支付须知。

#### 三、缴纳保费

若用户未及时支付,可重复图例五——图例九的操作进入保函概况页面,在订单详情页点击【立即支付】。

重要提醒:为确保投标保证金正常缴纳,建议至少在保 证金缴纳截止日期前24小时完成支付。

| 🅢 广西壮族自治区数广电子的            | 國系统                                                                                                    |                  |          | 申请保函 |            | 用户中心 |
|---------------------------|----------------------------------------------------------------------------------------------------|------------------|----------|------|------------|------|
| 保函概况(若需查看企业历史订单           | , 请登录用户中心)                                                                                                    |                  |          |      |            |      |
|                           |                                                                                                    |                  |          |      |            |      |
| 业务流水号 保涵线                 | 型     出函机构                                                                                                    | 保证金金额。           | (元) 订单状态 | 操作   |            |      |
| 提交时间: 2021-06-08 10:40:11 | 订单编号: 1019910451300202                                                                                                    | 1060810401044867 |          |      |            |      |
| 保证6                       | 1923年11日<br>1923年11日<br>1923年11日<br>1923年11日<br>1923年11日<br>1923年11日<br>1923年11日<br>1923年11日<br>1923年11日<br>1923年11日<br>1923年11日<br>1923年11日<br>1923年11日<br>1923年11日<br>1923年11日<br>1923年11日<br>1923年11日<br>1923年11日<br>1923年11日<br>1933年11日<br>1933年11日<br>1933年11日<br>1933年11日<br>1933年11日<br>1933年11日<br>1933年11日<br>1933年11日<br>1933年11日<br>1933年11日<br>1933年11日<br>1933年11日<br>1935年11日<br>1935<br>1935<br>1935<br>1935<br>1935<br>1935<br>1935<br>1935 | ≏保险股份有限  ¥1.25   | 待支付      | [查]  | <b>5</b> ] |      |

【图例十五】"保函概况页面"

| ر<br>م | <sup>-</sup> 西壮族自治区数广电-  | 子保函系统                                   |                                  |                                 |     |
|--------|--------------------------|-----------------------------------------|----------------------------------|---------------------------------|-----|
|        | <b>三</b> 订单<br>待支付       | <u>8</u> =;<br>Ø                        | 下離时间:<br>2021-06-08 10:40:11 应付金 | 保费: ¥. 立即支付<br>额总计: ¥ 返回上一步     |     |
| •      | 」请您在保证金缴纳截止时间            | <b>间内完成支付,否则会产生无效投标!(支付完</b>            | 成后请耐心等待!勿重复支付!)                  |                                 |     |
| 申请     | 进度                       |                                         |                                  |                                 |     |
|        | 是交i<br>提交i<br>2021-06-08 | び単 投保事核<br>8 10:40:11 2021-06-08 10:56: | 3<br>付款成功<br>37                  | 4<br>投保成功                       |     |
| 申请     | 信息                       |                                         |                                  | 阅读《投保频印》与《保险                    | 条款》 |
|        | 标段状态:                    | 未开标                                     | 项目类型:                            | 建设工程                            |     |
|        | 项目标段编号:                  |                                         | 保证金金额                            | THE R. LEWIS CO., LANSING MICH. |     |
|        | 手机号码:                    | 182****5705                             | 保函类型:                            | 保证保险                            |     |
|        | 出函机构:                    |                                         |                                  |                                 |     |

【图例十六】点击"立即支付"。重复图例十四的操作。 页面将会提示"投保成功"。

| 🧑 广西壮族自治区数广电                | 3子保密系统                                                  |                                        |                 |
|-----------------------------|---------------------------------------------------------|----------------------------------------|-----------------|
| です。                         | 陰論号: 下単部<br>2021-                                       | ゴ间:<br>06-04 18-59:01 应付金              | 保豊: ¥           |
| 重要说明:项目标段开标                 | 派,支持在线申请保费发票!                                           |                                        |                 |
| 申请进度                        |                                                         |                                        |                 |
| <del>援</del> 3<br>2021-06-0 | <b>1</b><br>达订单 投保审核<br>04 18:59:01 2021-06-04 18:59:14 | <b>3</b><br>付款成功<br>2021-06-04 18:59:2 |                 |
| 申请信息                        |                                                         |                                        | 阅读《投保须知》与《保险条款》 |
| 标段状态                        | - 未开标                                                   | 项目类型:                                  | 建设工程            |
| 项目标段编号                      |                                                         | 保证金金额:                                 |                 |
| 投标有效期                       | -                                                       | 保单号:                                   | present State   |
| 投保人                         |                                                         | 手机号码:                                  | 177****4887     |
| 保盛类型                        | : 保证保险                                                  | 出函机构:                                  |                 |

【图例十七】"投保成功页面"

| 申请 | 信息            |             |                                                               | 阅读《投保须知》与《保险条款》 |
|----|---------------|-------------|---------------------------------------------------------------|-----------------|
|    | 标段状态:         | 未开标         | 支付遇到问题                                                        |                 |
|    | 项目标段编号:       | -           |                                                               |                 |
|    | 投标有效期:        | -           | 已支付,未出路申请退费                                                   | 0.000           |
|    | 手机号码:         | 182****5705 | 请正确填写银行支付凭证中的备注内容(备注、财言、用途):                                  |                 |
|    | 出感机构:         |             | 请填写备注<br>*上传银行支付凭证影像文件 (支付凭证可以截图或拍照,需要体现账户<br>号码、开户行信息以及支付时间) |                 |
| 基本 | 户信息 •         |             | "手机号码: 182****5705                                            |                 |
|    | 账户名称:         |             | *验证码: 请输入右侧验证码 1.6658                                         |                 |
|    | 账户号码:         |             | *手机验证码: 调输入手机验证码 获取手机验证码                                      |                 |
| 支付 | 开户银行:<br>信息 • | -           | 取消 确定提交                                                       | 支付週到问题请点击       |
|    |               |             | 当前暂无支付信息                                                      |                 |

【图例十八】如遇到付款成功后未出函、重复支付或其他支付问题,请点击"支付遇到问题请点击",根据具体情形选择对应的处理方式:

1、如果投保人已支付保费但未显示投保成功,需要申请处理出单问题,请选择"已支付,未出函"。

2、如果投保人已支付保费但未显示投保成功,需要申请 退费无需再出单。

3、投保人支付了多笔保费,需要退回多余支付的保费。 请选择"申请退费"。

#### 四、下载保单

在开标前/后,用户可在【保证金缴纳】,根据对应的标 段信息点击【查看】。

|                    | 【国泰测试】保留            | 查看验证0425          |                |
|--------------------|---------------------|-------------------|----------------|
| 项目管理               |                     | 🔲 已完成 🧰 进行中 🔳 未完成 | 〇〇 已开标 开标室D001 |
| loanin 12          | 2 10454010          | 100000            | ★你☆/☆★≤ 1      |
| 1015-0-00-0000     | 1 上帝和短文碑            | 1 历史通知水香香         |                |
|                    | * 2000000           | 4 10110000 1000 H | E 4188918      |
| ! 答疑澄清文件领取         | ! 保证金缴纳             | !                 |                |
| ! 控制价文件领取          | ! 网上开板系统            |                   |                |
| 1 1215-96 00 15997 | 2 DEGRADE           |                   |                |
| 4 20000-0000       | An Productional Con |                   | 提问 异议 投诉       |
| ! 清单补遗领取           |                     |                   |                |
| I IZING ODAK       |                     |                   |                |
|                    |                     |                   |                |
|                    |                     |                   |                |
|                    |                     |                   |                |

【图例十九】点击"保证金缴纳",重复图例六——图例 九的操作进入数广电子保函系统订单详情页。

| 🌛 广西壮族自治  | 自区数广电子保函系统                  |                            |                              |                         |                             |                       |
|-----------|-----------------------------|----------------------------|------------------------------|-------------------------|-----------------------------|-----------------------|
| マモデ成      | 订单编号:                       | ententater ø               | 下单时间:<br>2021-06-08 10:40:11 | 保费:¥<br>应付金额总计:¥        |                             | 下载保单<br>申请退保<br>返回上—步 |
| ① 重要说明: 項 | 页目标段开标后,支持在线申请例             | 建成票!                       |                              |                         |                             |                       |
| 申请进度      |                             |                            |                              |                         |                             |                       |
|           | 1                           | 2                          |                              |                         | 4                           |                       |
|           | 提交订单<br>2021-06-08 10:40:11 | 投保审核<br>2021-06-08 10:56:3 | 37 2021                      | 付款成功<br>-06-08 11:02:32 | 投保成功<br>2021-06-08 11:03:37 |                       |

【图例二十】开标前,进入订单详情页,点击"下载保 单"可下载加密保单。

第 14 页 共 23 页

| 🌛 广西壮族日 | 自治区数广电子保函系统                 |                             |                              |                       |                             |               |
|---------|-----------------------------|-----------------------------|------------------------------|-----------------------|-----------------------------|---------------|
|         | 订单编号:                       | 7<br>6 2                    | 下单时间:<br>2021-06-04 19:00:09 | 保费:<br>应付全额总计:        |                             | 下或促单<br>逐回上一步 |
| 申请进度    |                             |                             |                              |                       |                             |               |
|         | 1                           | 2                           |                              | 3                     | 4                           |               |
|         | 提交订单<br>2021-06-04 19:00:09 | 投保审核<br>2021-06-04 19:00:22 | f<br>2021-0                  | 1款成功<br>6-04 19:00:30 | 投保成功<br>2021-06-04 19:03:38 | 3             |

## 【图例二十一】开标后,进入订单详情页,点击"下载保单" 下载解密保单"

## 退保操作流程

- 一、退保规则
- 1、投保人只允许在开标前自主申请退保;
- 2、项目发生流标、终止、暂停,系统将发起自动退保;
- 3、除上述2种情况外均不予退保。

#### 二、申请退保

| 項目装理                                                                                                    |                                                                                                    | 【国泰测试】保函查看                | <b>验证0425</b>         |                                 |
|----------------------------------------------------------------------------------------------------|----------------------------------------------------------------------------------------------------|---------------------------|-----------------------|---------------------------------|
| Name     Name     Name       ✓     NAME     1       1     NAME     1       1 <th>项目管理</th> <th>MICHAN</th> <th>Black Bife Bife Asket</th> <th>已开标 开标室D001<br/>2021-04-25 14:45</th>                                                                    | 项目管理                                                                                                    | MICHAN                    | Black Bife Bife Asket | 已开标 开标室D001<br>2021-04-25 14:45 |
| 1     1     1     1     1     1     1     1     1     1     1     1     1     1     1     1     1     1     1     1     1     1     1     1     1     1     1     1     1     1     1     1     1     1     1     1     1     1     1     1     1     1     1     1     1     1     1     1     1     1     1     1     1     1     1     1     1     1     1     1     1     1     1     1     1     1     1     1     1     1     1     1     1     1     1     1     1     1     1     1     1     1     1     1     1     1     1     1     1     1     1     1     1     1     1     1     1     1     1     1     1     1     1     1     1     1     1     1     1     1     1     1     1     1     1     1     1     1     1     1     1     1     1     1     1     1     1     1     1     1     1     1     1     1     1     1 <th>(1)     (1)     (1)</th> <td></td> <td>201694030122</td> <td>在此文件查告 1<br/>项目查表<br/>图 4500000</td> | (1)     (1)     (1)                                                                                                    |                           | 201694030122          | 在此文件查告 1<br>项目查表<br>图 4500000   |
| 清单针遗窃取                                                                                                    | 1         100401152/140808           1         1014558/140808           1         1014558/140808           1         1014558/140808 | I PLETKINA<br>S stenendor |                       |                                 |

【图例二十二】点击"保证金缴纳"

重复图例六——图例九的操作进入数广电子保函系统, 在订单详情页点击"申请退保"。

| 🅢 广西壮族自 | 治区数广电子保函系统                  |                                        |                              |                         |                             |                       |
|---------|-----------------------------|----------------------------------------|------------------------------|-------------------------|-----------------------------|-----------------------|
| 已完成     | 订单编号:                       | 0                                      | 下单时间:<br>2021-06-08 10:40:11 | 保费: ¥<br>应付金额总计: ¥      |                             | 下载保单<br>申请退保<br>返回上一步 |
| 重要说明:   | 项目标段开标后,支持在线申请例             | 喪发票!                                   |                              |                         |                             |                       |
| 申请进度    |                             |                                        |                              |                         |                             |                       |
|         | 1                           | 2                                      |                              | 3                       | 4                           |                       |
|         | 提交订单<br>2021-06-08 10:40:11 | <del>投保审核</del><br>2021-06-08 10:56:37 | 2021                         | 付款成功<br>-06-08 11:02:32 | 投保成功<br>2021-06-08 11:03:37 |                       |

## 【图例二十三】点击"申请退保"

第 16 页 共 23 页

### 三、提交审核

提交退保信息后,保险公司进行审核,审核完成将进行 退款操作。

| 👍 广西壮族自治[                                                                                                    | 区数广电子保函系统                        |                                  |                                  |       |
|----------------------------------------------------------------------------------------------------|----------------------------------|----------------------------------|----------------------------------|-------|
| (日本) ほぼう ほうしゅう ほうしゅう ほうしゅう ほうしゅう ほうしゅう ほうしゅう ほうしゅう ほうしゅう ほうしゅう ほうしゅう ほうしゅう ひょう ひょう ひょう ひょう ひょう ひょう ひょう ひょう ひょう ひょ | 退保 <del>清节</del> :               | 申请时间: )<br>1 2021-05-12 16:33:59 | 应温金额总计: ¥                        | 返回上一步 |
| ● 投标人提交申                                                                                                    | <b>载退保</b>                       |                                  |                                  |       |
| 退保进度                                                                                                    |                                  |                                  |                                  |       |
|                                                                                                    | 1<br>授交退保<br>2021-05-12 16:33:59 | 2<br>退保排作<br>2021-05-12 16 34:13 | 3<br>還保完成<br>2021-05-13 10:27:11 |       |
| 退款信息                                                                                                    |                                  |                                  |                                  |       |
|                                                                                                    | 退款方式: 退回至退款账户                    |                                  |                                  |       |
|                                                                                                    | 账户名称:                            |                                  |                                  |       |
|                                                                                                    | <b>账户亏码</b> :                    | -                                |                                  |       |
|                                                                                                    | <del>升户</del> 银行:                |                                  |                                  |       |

【图例二十四】退款完成后该页面显示"退保完成"

#### 四、重新申请

当投保人自主申请退保后,若需重新选择保函类型进行 缴纳保证金,可在数广电子保函系统中重新申请。

| 🌛 广西壮族自治区              | 数广电子保函系统      |      |           |      | 申请保函 | 丁单管理 用户中心 | > |
|------------------------|---------------|------|-----------|------|------|-----------|---|
| 保函概况(若需查看              | 企业历史订单,请登录用户中 | vb)  |           |      |      | 重新申请      |   |
|                        |               |      |           |      |      |           |   |
| 业务流水号                  | 保函类型          | 出函机构 | 保证金金额 (元) | 订单状态 | 操作   |           |   |
| 提交时间: 2021-06-08 10:40 | 0:11 订单编号     | :    |           |      |      | 退保状态: 待退款 | t |
|                        | 保证保险          |      | ¥         | 已取消  | 【查看】 |           |   |

【图例二十五】"保函概况页面"

重复图例五——图例九的操作进入数广电子保函系统, 在保函概况页面【图例二十五】 点击右上角"重新申请"后, 再按照图例十——图例十四进行重新购买。

## 发票申请流程

### 一、申请发票

在开标后,用户点击【保证金缴纳】,进入数广电子保函系统订单详情页,进行发票申请。

|             | 【国泰测试】保函到       | 查看验证0425          |                                              |
|-------------|-----------------|-------------------|----------------------------------------------|
| 项目管理        |                 | - 已完成 - 进行中 - 未完成 | C开标 开标室D001                                  |
| iouning     |                 | 定标后阶段             | 2021-04-25 14:45                             |
| ✓ 招标文件领取    | ! 上传报版文件        | ! 后草通知书查看         | 在线文件查看 1 1 1 1 1 1 1 1 1 1 1 1 1 1 1 1 1 1 1 |
| ! 新建澄清文件初取  | ! 保证金缴纳         | 100#101#101       |                                              |
| ! 检制价文件领取   | ! 网上开标系统        |                   |                                              |
| ! 招扬远谢朗·杨阳  | <b>王</b> 中标图者回复 |                   | 1200 3702 1205                               |
| !<br>清单针遗窃取 |                 |                   |                                              |
| ! ISH: 6640 |                 |                   |                                              |
|             |                 |                   |                                              |
|             |                 |                   |                                              |

【图例二十六】点击"保证金缴纳",重复图例六——图例 九的操作进入保函概况页面

| 🌛 广西壮族自治            | 区数广电子保函系统             |           |           |      | 申请保函  | 订单管理       | 用户中心   |
|---------------------|-----------------------|-----------|-----------|------|-------|------------|--------|
| 保函概况(若需查            | <u>看企业历</u> 史订单,请登录用户 | 中心)       |           |      |       |            |        |
| 业务流水号               | 保承举型                  | 出兩机构      | 保证会会额 (元) | 订单状态 | 操作    |            |        |
| 提交时间: 2021-06-04 19 | :00:09 订单编            | 5: (      |           |      | DRI P | 标段状        | 法: 已开标 |
| -                   | 保证保险                  | - disease | ¥         | 已完成  | [查]   | <b>[</b> ] |        |

【图例二十七】"保函概况页面",点击"查看"进入订单详 情页

| 🦾 广西壮族自治区数广    | 电子保固系统                                                                                                    |                                     |                                                                                                    |                             |
|----------------|----------------------------------------------------------------------------------------------------|-------------------------------------|----------------------------------------------------------------------------------------------------|-----------------------------|
| ご 行業 日本成       | 青号: 下単約<br>g つ 2021-04                                                                                                    | 司:<br>5-05 09:48:29 应付金             | 保费: ¥<br>氨色计: ¥                                                                                                    | 下戦役争<br>返回上ー步               |
| 申请进度           |                                                                                                    |                                     |                                                                                                    |                             |
| 提<br>2021-06-0 | 7章 投资审核<br>109-48-29 2021-06-08 09:58:17                                                                                                    | 3<br>(180453)<br>2021-06-08 10:47:4 | 14 2021-06-                                                                                                    | 4<br>第15255<br>000 10:47:56 |
| 申请信息           |                                                                                                    |                                     |                                                                                                    | 用者(投展须知)与(保险条款)             |
| 标最状态           | 已开标                                                                                                    | 项目类型:                               | 建设工程                                                                                                    |                             |
| 項目标段           | and the second state of the second state of th | 项目标段编号:                             | AND INCOME.                                                                                                    | ø                           |
| 保证金金额          | 1000                                                                                                    | 股标有效期:                              | -                                                                                                    |                             |
| 保单号:           | The set of the set of the set of  | 投保人:                                | 100                                                                                                    |                             |
| 手机号码:          | 152****8643                                                                                                    | 被保险人:                               | and the second second s |                             |
| 保险类型           | 保证保险                                                                                                    | 出商机构:                               |                                                                                                    | ₹<br>N<br>2015              |
| 基本户信息 💿        |                                                                                                    |                                     |                                                                                                    |                             |
| 账户名称:          | 100                                                                                                    |                                     |                                                                                                    |                             |
| 账户号码:          | 100000000000000000000000000000000000000                                                                                                    |                                     |                                                                                                    |                             |
| 开户银行:          | -economic li                                                                                                    |                                     |                                                                                                    |                             |
| 支付信息 ●         |                                                                                                    |                                     |                                                                                                    | 支付遇到问题请点击                   |
| 支付账户:          | casi .                                                                                                    | 账户号码:                               | -                                                                                                    |                             |
| 支付金額           |                                                                                                    | 支付时间:                               | 2021-06-08 10:47:44                                                                                                    |                             |
| 附當信息:          | NAME OF TAXABLE PARTY.                                                                                                    |                                     |                                                                                                    |                             |
| 发票信息 ●         |                                                                                                    |                                     |                                                                                                    | 申请发票                        |
|                | 当前未                                                                                                    | 申请发票                                |                                                                                                    |                             |
|                | 联系统(1): 每週一至尾五 8:30 - 17                                                                                                    | 30 客服局线: 18878833415(7              | 5(11)倍)                                                                                                    |                             |

【图例二十八】确认投保信息后点击"申请发票"

### 二、填写发票信息

电子发票只支持普通发票,纸质发票可以选择增值税普 通发票和增值税专用发票。

| 申请发票                                                        | x | 申请发票                                                          | × | 申请发票                                                          | × |
|-------------------------------------------------------------|---|---------------------------------------------------------------|---|---------------------------------------------------------------|---|
| "发票形式: 〇 智遽发票 (纸质)  ● 电子发票 (非纸质) "发票类型: ● 增值祝普速发票 〇 增值祝专用发票 |   | "发票形式: ● 普通发票 (纸质) ○ 电子发票 (非纸质)<br>"发票关型: ● 增值院曾通发票 ○ 增值院令用发票 |   | "放栗形式: ● 普遍发票 (纸质) ○ 电子发票 (非纸质)<br>"放栗类型: ○ 增值祝普通发票 ● 增值祝专用发票 |   |
| "发票抬头: =                                                    |   | "发票抬头: ***                                                    |   | "发票抬头:                                                        |   |
| "纳税人识别号:                                                    |   | "纳税人识别号:                                                      |   | "纳税人识别号:                                                      |   |
|                                                             |   | "收件人: 清输入收件人                                                  |   | *注册地址: 请输入注册地址                                                |   |
|                                                             |   | "收件人手机号: 请输入收件人手机号                                            |   | *联系电话: 请输入联系电话                                                |   |
|                                                             |   | "彼件地址: 请输入收件地址                                                |   | <b>"开户行:</b> 请输入开户行                                           |   |
| 取消 輸入                                                       |   | 職者                                                            |   | 戰消 輸入                                                         | - |

【图例二十九】电子发票需确认发票抬头及纳税人识别 号即可。纸质发票需完善发票信息及快递寄送信息,以便金 融机构寄送发票。

### 三、查看发票信息

申请后,电子发票在订单详情页点击"下载发票";纸质发票寄送后在订单详情页显示"发票及收件信息"。

| 申请进度     |                   |                                                                                                    |                              |                                                                                                    |                  |
|----------|-------------------|----------------------------------------------------------------------------------------------------|------------------------------|----------------------------------------------------------------------------------------------------|------------------|
|          | (1                | 2                                                                                                    | 3_                           | 4                                                                                                    |                  |
|          | 提交》<br>2021-05-07 | 7单 投保申核<br>10:37:41 2021-06-07 10:38:07                                                                                                    | (分散)成功<br>2021-06-07 10:41:- | 投展成功 47 2021-08-07 10:42:12                                                                                                    |                  |
|          |                   |                                                                                                    |                              |                                                                                                    |                  |
| 申请信息     |                   |                                                                                                    |                              | 闻波 《投展频知》 号 《保助                                                                                                    | 1296 <b>8</b> 7) |
|          | 标段状态:             | 日开标                                                                                                    | 项目操型:                        | 建设工程                                                                                                    |                  |
|          | 项目标段              | (100 million - 100 million - 1 | 項目标脫續号:                      | 6                                                                                                    |                  |
|          | 保证全全额             | 1.25元                                                                                                    | 投标有效期                        | 90天                                                                                                    |                  |
|          | 保单号               | 11477003901300518518                                                                                                    | 投保人:                         |                                                                                                    |                  |
|          | 手机号码:             | 177****4887                                                                                                    | 被保险人:                        | Contraction of the local distance of the local distance of the loc |                  |
|          | 保函樂型:             | 保证保险                                                                                                    | 出最机构:                        | 中国平安<br>PINGAN                                                                                                    |                  |
|          |                   |                                                                                                    |                              |                                                                                                    |                  |
| 基本户信息    | 0                 |                                                                                                    |                              |                                                                                                    |                  |
|          | 账户名称:             |                                                                                                    |                              |                                                                                                    |                  |
|          | 账户号码:             |                                                                                                    |                              |                                                                                                    |                  |
|          | 开户银行:             |                                                                                                    |                              |                                                                                                    |                  |
| 支付信息。    |                   |                                                                                                    |                              |                                                                                                    |                  |
| SCI91622 |                   |                                                                                                    |                              | 2012830(082)                                                                                                    | M.R.T            |
|          | 支付账户:             |                                                                                                    | 账户号码:                        |                                                                                                    |                  |
|          | 支付全额              | 77                                                                                                    | 支付时间:                        | 2021-08-07 10:41:47                                                                                                    |                  |
|          | 附音信息:             | 8XCTRW                                                                                                    |                              |                                                                                                    |                  |
|          |                   |                                                                                                    |                              |                                                                                                    |                  |
| 发票信息 •   |                   |                                                                                                    |                              | 下载发展                                                                                                    | ₹                |
| 发票信息 🛛   | 申請討问:             | 2021-08-07 10:49:09                                                                                                    | 发展党型:                        | 下載发展<br>用子发展 (増温院普通发展)                                                                                                    | ₹                |

### 【图例三十】点击"下载发票"下载电子发票

| 🌛 广西社族自治                | 白区数广电:                 | 子保姆系统                                               |                                 |                                                                                                    |                 |
|-------------------------|------------------------|-----------------------------------------------------|---------------------------------|----------------------------------------------------------------------------------------------------|-----------------|
| Contraction Contraction | ij <b>≢</b> #          | 現明: 下離21月間<br>2021-06-<br>日                         | i:<br>-04 19:00:09              | 保護: ¥                                                                                                    | 下載保学            |
| 申请进度                    |                        |                                                     |                                 |                                                                                                    |                 |
|                         | 提交<br>提交<br>2021-06-04 | <b>2</b><br>7单 投保束统<br>19:00:09 2021-04-04 19:00:22 | 3<br>付款成功<br>2021-06-04 19:00:3 | 2021-06-04                                                                                                    | 武功<br>19.03.38  |
| 申请信息                    |                        |                                                     |                                 | R                                                                                                    | 素(投保规范) 与(保险条款) |
|                         | 标段状态:                  | 已开标                                                 | 项目类型                            | 建设工程                                                                                                    |                 |
|                         | 項目标段:                  | Concerning the second                               | 项目标最编号:                         |                                                                                                    | ø               |
|                         | 保证金金额                  |                                                     | 投标有效期:                          | 411                                                                                                    |                 |
|                         | 保单号:                   | 10.000                                              | 投保人:                            | transition in the second                                                                                                    |                 |
|                         | 手机号码                   | 177****4887                                         | 被保险人:                           | 100000                                                                                                    |                 |
|                         | 保留类型                   | 保证规论                                                | 出商机构:                           |                                                                                                    | <u>।</u><br>    |
| 基本户信息 🛛                 |                        |                                                     |                                 |                                                                                                    |                 |
|                         | 账户名称:                  | 11111                                               |                                 |                                                                                                    |                 |
|                         | 账户号码:                  |                                                     |                                 |                                                                                                    |                 |
|                         | 开户银行:                  | and a                                               |                                 |                                                                                                    |                 |
| 支付信息 ●                  |                        |                                                     |                                 |                                                                                                    | 支付運動问题请求击       |
|                         | 支付账户:                  | 4.052                                               | 账户号码:                           |                                                                                                    |                 |
|                         | 支付金额                   |                                                     | 支付时间:                           | 2021-06-04 19:00:30                                                                                                    |                 |
|                         | 附責信息:                  | 070001                                              |                                 |                                                                                                    |                 |
| 发票信息 💿                  |                        |                                                     |                                 |                                                                                                    | 收件信息            |
|                         | 申请时间。                  | 2021-06-06 19:19:59                                 | 发票类型                            | 纸质发票 (增值税专用发票)                                                                                                    |                 |
|                         | 发票抬头:                  | Science 1                                           | 纳税人识别号:                         | and some that                                                                                                    |                 |
|                         | 注册地址                   |                                                     | 联系电话:                           |                                                                                                    |                 |
|                         | 开户行:                   | 1000                                                | 银行账号:                           | The local division of the local division of the local division of |                 |
|                         |                        |                                                     |                                 |                                                                                                    |                 |

## 【图例三十一】纸质发票可通过"收件信息"查看进度。

| 查看 | 女件信息    |                                                                                                    | × |
|----|---------|----------------------------------------------------------------------------------------------------|---|
|    |         |                                                                                                    |   |
|    | 收件人:    |                                                                                                    |   |
|    | 收件人手机号: | Contraction of the local distance of the local distance of the loc |   |
|    | 收件地址:   | -                                                                                                    |   |
|    |         |                                                                                                    |   |
|    |         |                                                                                                    |   |

## 【图例三十二】查看纸质发票的收件信息